# Manual de Suporte

Fluxo funcional – Convites

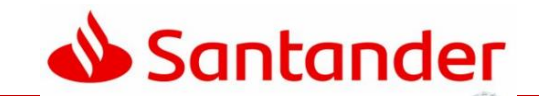

# Sumário

• Aceitando um convite

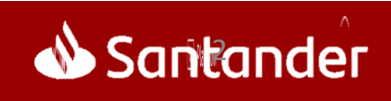

## Aceitar um convite

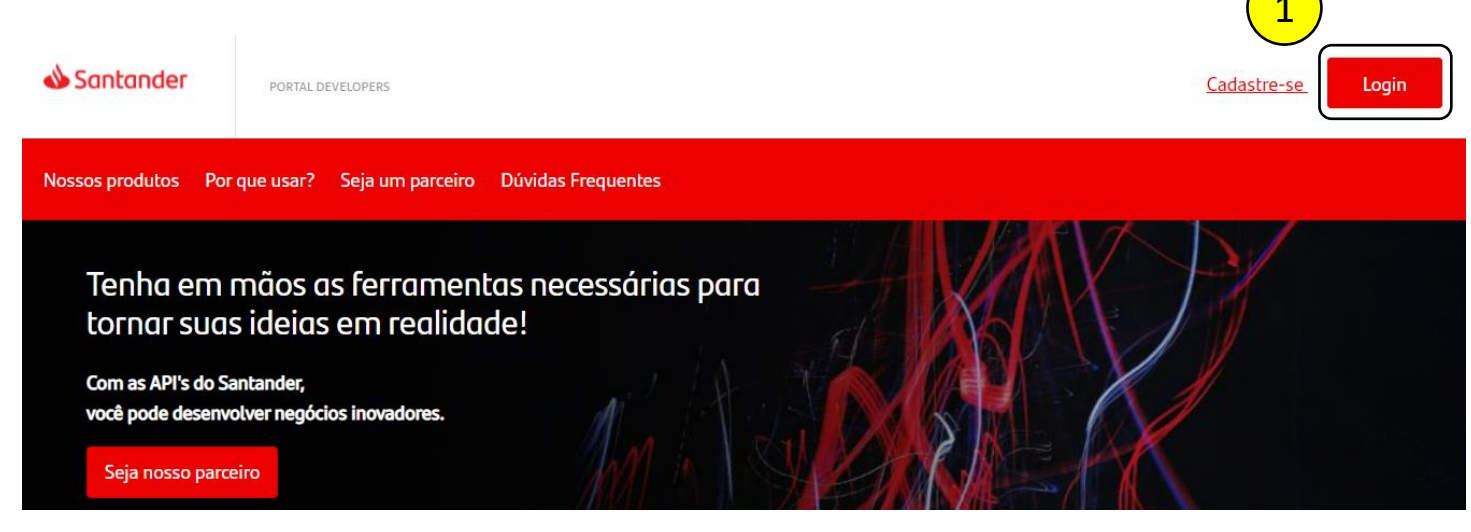

Passo a passo:

- 1. Clicar em "Login";
- 2. Digite o seu "Login" a sua "Senha";
- 3. Clicar em "Login";

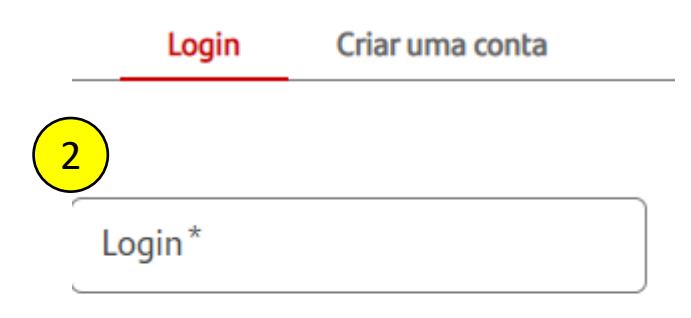

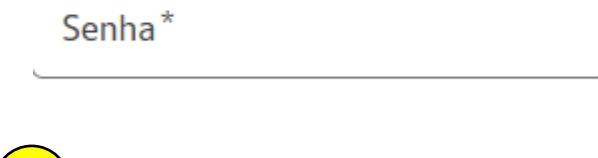

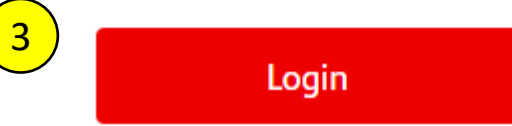

Teremos um link para "Esqueci a minha senha"

### Aceitar um convite

| Passo a passo<br>1. Clicar em |                                                                   |        |
|-------------------------------|-------------------------------------------------------------------|--------|
| "Engrenagens";                | Santander portal Developers                                       | Sair 😳 |
|                               | Nossos produtos Por que usar? Seja um parceiro Dúvidas Frequentes |        |

Ambiente

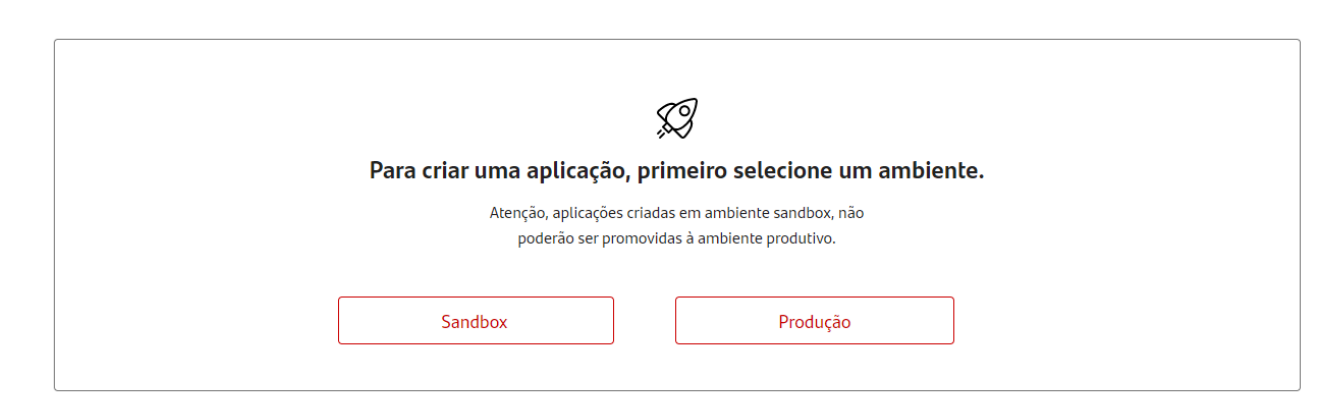

### Aceitar um convite

1. Clicar em "Minha conta";

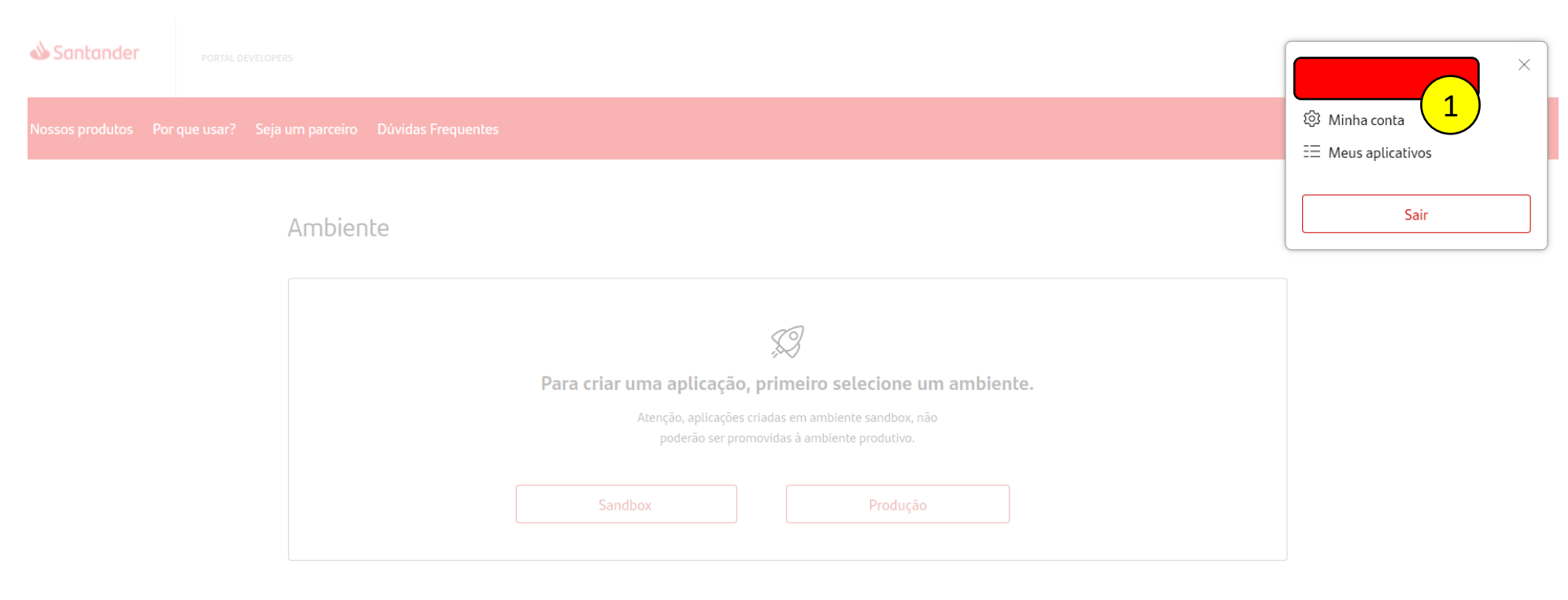

## Aceitar um convite

1. Clicar em "Convites";

| Nossos produtos Po | r que usar? Seia um parceiro Dúvidas Frequentes |        |  |
|--------------------|-------------------------------------------------|--------|--|
| 📣 Santander        | PORTAL DEVELOPERS                               | Sair 😥 |  |

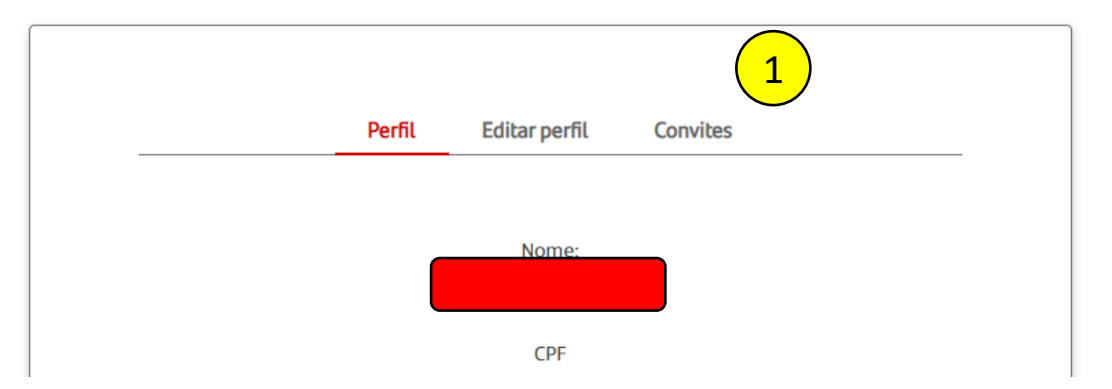

## Aceitar um convite

1. Clicar em "Aceitar";

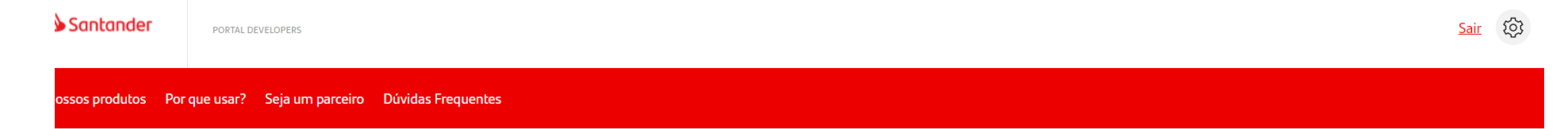

| Perfil                                                                      | Editar perfil               | Convite                   | 25        |
|-----------------------------------------------------------------------------|-----------------------------|---------------------------|-----------|
| <b>Company</b><br>Convite para participar da<br>empresa Nova empresa Teste. | <b>Expiry</b><br>11/02/2022 | <b>Status</b><br>Pendente | Aceitar - |

## Criar um aplicativo

- 1. Clicar em "Engrenagens";
- 2. Clicar em "Meus Aplicativos"

| 🕹 Santander         | PORTAL DEVELOPERS            |                    |                       | Sair (2)    |
|---------------------|------------------------------|--------------------|-----------------------|-------------|
| Nossos produtos Por | r que usar? Seja um parceiro | Dúvidas Frequentes |                       | Minha conta |
|                     |                              |                    | Você não tem convites | Sair        |

## Fluxo de Criação do Aplicativo Produção

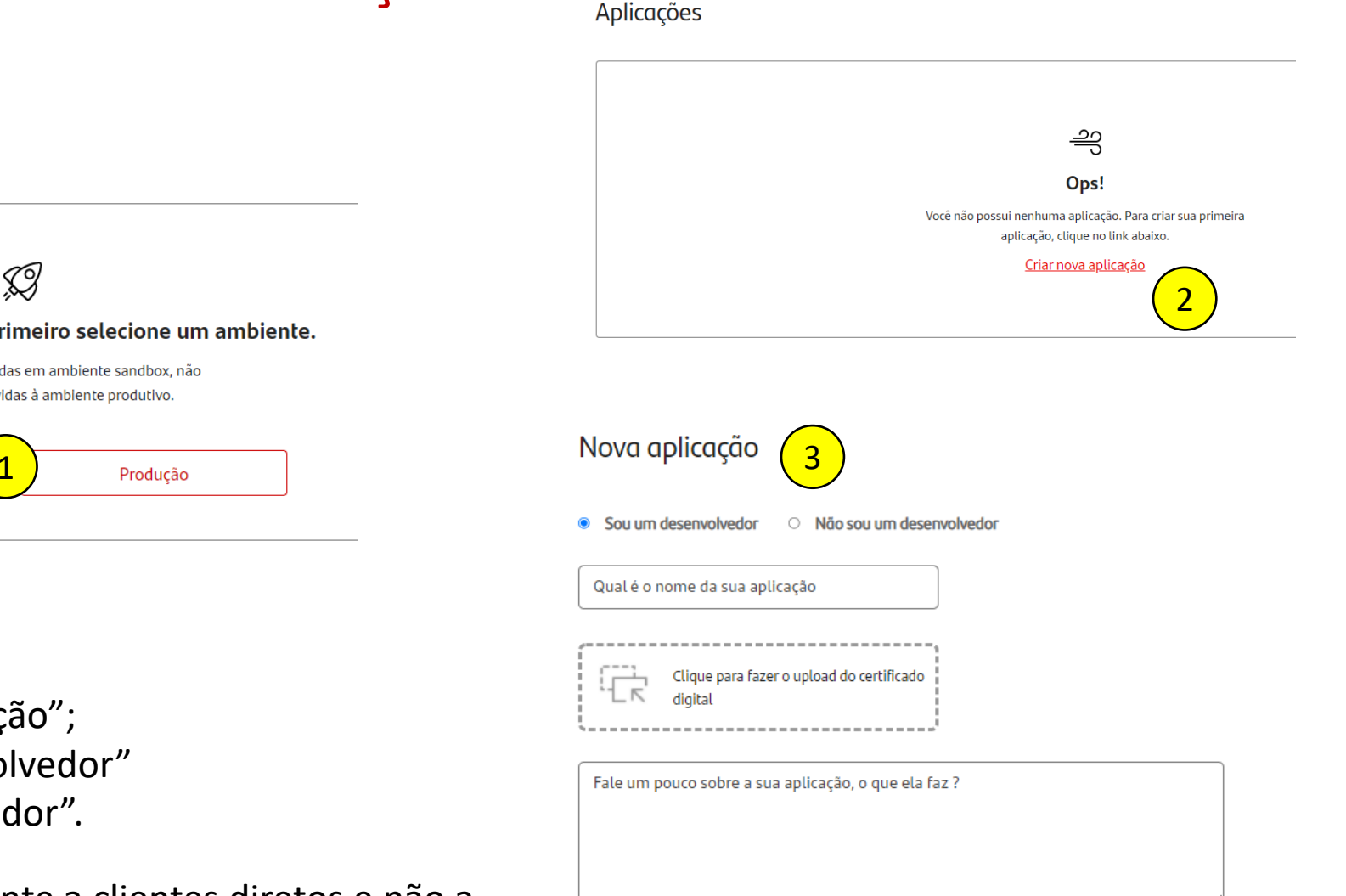

Para criar uma aplicação, primeiro selecione um ambiente. Atenção, aplicações criadas em ambiente sandbox, não poderão ser promovidas à ambiente produtivo. Sandbox

Passo a passo:

- 1. Clicar em "Produção";
- 2. Clicar em "Criar nova aplicação";
- Selecionar "Sou um desenvolvedor" ou "Não sou um desenvolvedor".

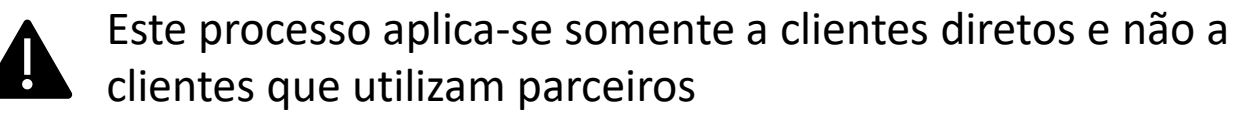

# Fluxo de Criação do Aplicativo - Produção (Sou um desenvolvedor)

Passo a passo:

- 1. Selecionar o "Sou um desenvolvedor";
- 2. Criar um novo nome para o aplicativo;
- 3. Clicar na caixa para fazer o upload do certificado;
- 4. Nesta caixa, é um espaço para descrever a aplicação;
- 5. Busque um por uma API especifica;
- 6. Assinale a caixa desejada.

| $\frown$ | Nova aplicação                                       |
|----------|------------------------------------------------------|
| 1        | Sou um desenvolvedor Não sou um desenvolvedor        |
|          | Qual é o nome da sua aplicação                       |
|          | Clique para fazer o upload do certificado<br>digital |
| 4        | Fale um pouco sobre a sua aplicação, o que ela faz ? |
|          | Produtos                                             |

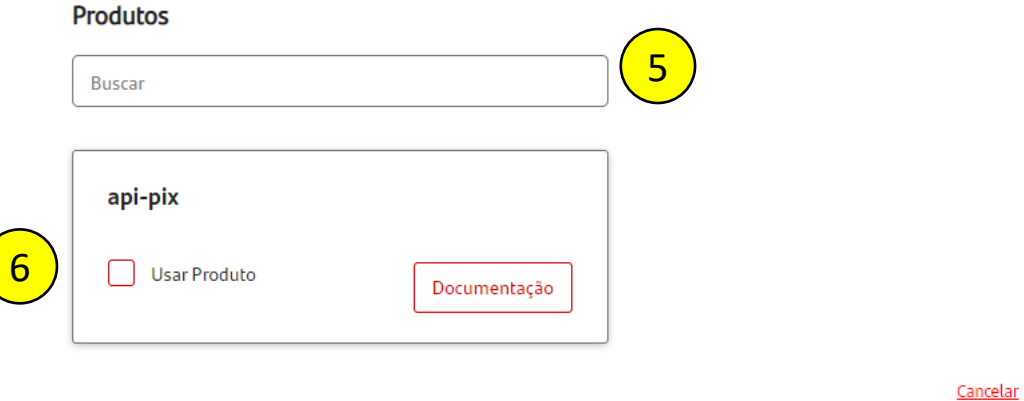

Enviar

# Fluxo de Criação do Aplicativo - Produção (Não sou um desenvolvedor)

Passo a passo:

- Selecionar "Não sou um desenvolvedor";
- 2. Criar um novo nome para o aplicativo;
- Selecionar o "Gateway" do parceiro desejado;
- Selecione o "Produto" desejado;
- 5. Clique em "Enviar".

| N.1  |    | • N    |
|------|----|--------|
| Nova | ap | Icação |
|      |    | 2      |

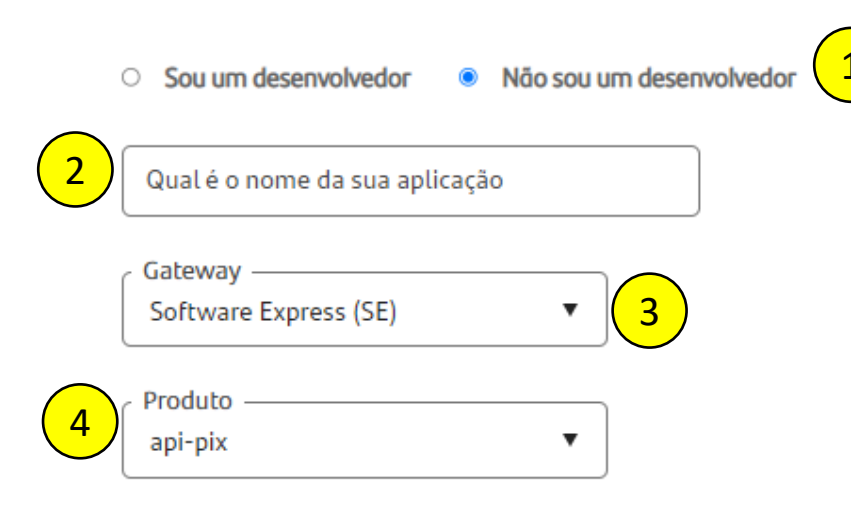

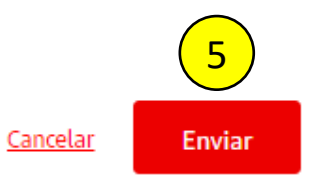

#### Endpoints – Produção

- POST Método Autenticação OAUTH
- URL: <u>https://trust-pix.santander.com.br/oauth/token</u>
- PUT Criar Cobrança imediata informando um txid
- URL: <u>https://trust-pix.santander.com.br/api/v1/cob/{txid}</u>
- PUT Solicitar Devolução
- URL: <u>https://trust-</u> pix.santander.com.br/api/v1/pix/{e2eid}/devolucao/{id}
- GET Consultar Pix Recebidos
- URL: <u>https://trust-pix.santander.com.br/api/v1/pix</u>
- GET Consultar Devolução
- URL: <u>https://trust-</u> pix.santander.com.br/api/v1/pix/{e2eid}/devolucao/{id}
- GET Consultar Cobrança imediata informando um txid
- URL: <a href="https://trust-pix.santander.com.br/api/v1/cob/{txid}">https://trust-pix.santander.com.br/api/v1/cob/{txid}</a>
- GET Consultar lista de URL's WebHook's cadastrados
- URL: <u>https://trust-</u> pix.santander.com.br/api/v1/webhook/?{parametros}

- GET Consultar por chave de endereçamento um WebHook cadastrado
- URL: <u>https://trust-</u> pix.santander.com.br/api/v1/webhook/{chave}
- GET Incluir uma URL's WebHook para uma chave de endereçamento
- URL: <u>https://trust-</u> pix.santander.com.br/api/v1/webhook/{chave}
- GET Excluir por chave de endereçamento um WebHook cadastrado
- URL: <u>https://trust-</u> pix.santander.com.br/api/v1/webhook/{chave}